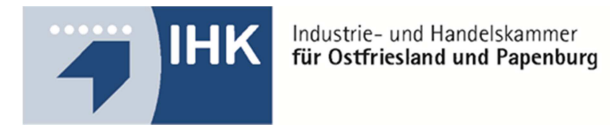

# Hilfestellung zum Hochladen von Reporten für Kaufleute für Büromanagement

## Einloggen müssen Sie sich unter: https://bildung-ihk-emden.de/tibrosBB/BB\_auszubildende.jsp.

1. Bitte entnehmen Sie Ihrem Anschreiben die Zugangsdaten für die Anmeldung im Internet:

Azubi-Ident-Nr. (ohne die vorstehenden Nullen)  $\rightarrow$  = Azubinummer Anmeldekennung  $\rightarrow$  = Passwort. Azubi-PIN  $\rightarrow$  wird z.B. beim Versenden der Projektarbeit benötigt

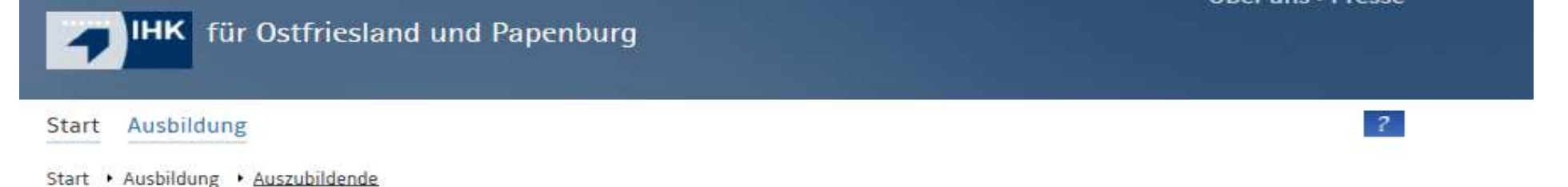

#### Ausbildung

Ausbildungsbetriebe

Ausbilder

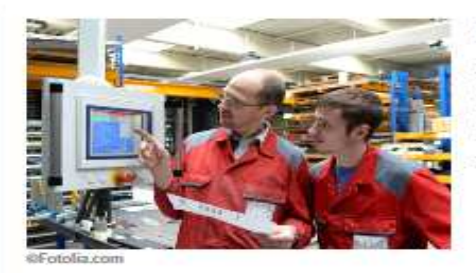

Azubinummer

#### Projektarbeiten

Zur Bearbeitung von Projektarbeiten, von einer ggf. notwendigen Antragsstellung bis zum Upload von Dokumentationen können Sie sich hier direkt mit den Ihnen zugesendeten Anmeldedaten anmelden.

Auszubildende

Passwort

Login Passwort vergessen

3. Nach Ihrer Anmeldung erscheint folgende Maske:

| <b>1 IHK</b> für Ostfrie         | esland und Papenbur                                         | g                                    | Ober uns•          | Presse |
|----------------------------------|-------------------------------------------------------------|--------------------------------------|--------------------|--------|
| tart • Aushildung • Auszuhild    | ende • Prnjektarheiten                                      |                                      | ľ                  | ዕ ?    |
| ant massing massage              |                                                             |                                      |                    |        |
| Projektarbeiten                  | Projekta                                                    | rbeiten                              |                    |        |
| Martine Bartalanda da a          |                                                             |                                      |                    |        |
| Meine Projektarbeiten<br>Anträge | Auszubildende/-                                             | r:                                   |                    |        |
|                                  | Anschrift:                                                  |                                      |                    |        |
|                                  |                                                             |                                      |                    |        |
|                                  | Ausbildungsberuf:<br>Ausbildungsbeginn:<br>Ausbildungsende: | Kaufmann für Büromanagement          |                    |        |
|                                  | Anträge                                                     |                                      |                    |        |
|                                  | Prüfungstermin:                                             | Winter 2018/2019                     |                    |        |
|                                  | Projekt:                                                    | 7421-Fachaufg.Wahlqual, Abschlussprü | fung (Vorschlag 1) |        |
|                                  | Status:                                                     | in Bearbeitung.                      |                    |        |
|                                  | Ausbilder/-In:                                              | keine E-Mail eingegeben              | /                  |        |
|                                  | Prüfungstermin:                                             | Winter 2018/2019                     |                    |        |
|                                  | Projekt:                                                    | 7421-Fachaufg.Wahlqual, Abschlussprü | fung (Vorschlag 2) |        |
|                                  | Status:                                                     | in Bearbeitung.                      |                    |        |
|                                  | Ausbilder/-in:                                              | keine E-Mail eingegeben              |                    |        |

4. Danach auf den Stift klicken.

### Folgende Maske erscheint:

| naps - Google-Suche 🧃 Web Slice-Katalog 👻 🎒 Vorgeschlagene | Sites 👻                          |                                                                                                    |                                                                                                    | 🏠 👻 🖾 👻 📾 👻 Sejte 👻 Sigherheit 👻 Extras 👻 |
|------------------------------------------------------------|----------------------------------|----------------------------------------------------------------------------------------------------|----------------------------------------------------------------------------------------------------|-------------------------------------------|
|                                                            | 04921/8901-0                     |                                                                                                    | KONTAKT                                                                                                    |                                           |
|                                                            | IHK für Ostfrie                  | esland und Papenburg                                                                                                    | Über uns • Presse                                                                                                    |                                           |
|                                                            |                                  |                                                                                                    | ७ ?                                                                                                    |                                           |
|                                                            | Start 🕨 Ausbildung 🕨 Auszubilde  | ende 🕨 Projektarbeiten                                                                                                    |                                                                                                    |                                           |
|                                                            | Projektarbeiten                  | Projektarbeiten                                                                                                    |                                                                                                    |                                           |
|                                                            | Meine Projektarbeiten<br>Anträge | Zur Antragsstellung wird sowohl Ihre eigene E-Mail-Ad                                                                                                    | resse wie auch die E-Mail-Adresse                                                                                         |                                           |
|                                                            | E-Mail-Adresse                   | Ihr/Ihre Projektbetreuer/-in per Mail darüber informier<br>diesem Antrag dann ebenfalls Online zustimmen. Erst d                                                       | t. Ihr/Ihre Projektbetreuer/-in muss<br>danach wird Ihr Antrag zur Genehmigung                                            |                                           |
|                                                            | Antragsinfo                      | an den zustandigen Prufungsausschuss weitergeleitet.<br>Sie per Mail eine Benachrichtigung. Wird Ihr Antrag abg<br>Benachrichtigung per Mail mit dem Ablehnungsgrund u | wird inr Antrag genenmigt, so ernalten<br>gelehnt, so erhalten Sie ebenfalls eine<br>und einer Nachfrist zur wiederholten |                                           |
|                                                            | Antrag                           | Einreichung.<br>Sollte das E-Mail Ihre/n Projektbetreuer/in nicht erreici                                                                                              | hen, prüfen Sie bitte die hier hinterlegte                                                                                |                                           |
|                                                            | Dokumentation/Report             | E-Mail-Adresse und korrigieren Sie diese. Nach dem Sp<br>wird die Nachricht an Ihren Projektbetreuer automatis                                                         | eichern der korrigierten E-Mail-Adresse<br>ch nochmals versandt.                                                          |                                           |
|                                                            |                                  | Bei externen Prüffingen, die keinen Ausbildungsbetriet<br>Projektbetreuers bzw. der Projektbetreuerin benötigt.<br>den Prüfungsausschuss zur Genehmigung.              | b haben, wird keine E-Mail-Adresse des<br>Hier geht der Antrag von Ihnen direkt an                                        |                                           |
|                                                            |                                  | E-Mail-Adresse des/der Auszubildenden                                                                                                    |                                                                                                    |                                           |
|                                                            |                                  | Gespeicherte E-Mail-Adresse                                                                                                    |                                                                                                    |                                           |

|                    | C Bar Arrise             |  |
|--------------------|--------------------------|--|
| Projektbetreuer/-i | n (in Ihrem Unternehmen) |  |
| Vormanne: (*)      | Hachmanne: (*)           |  |
| Warmania           | Man Arturney             |  |
|                    |                          |  |
| C. Mail: Advenue:  | wiederbeiten (*)         |  |

5. Hier müssen Sie **Ihre E-Mail-Adresse** und die **Ihres Projektbetreuers/Ausbilders**, der/die das Projekt freigeben muss, eingeben. Bitte achten Sie darauf, dass die Adressen eindeutig voneinander zu unterscheiden sind. Danach gehen Sie auf den Button "Speichern"

## $\rightarrow$ es erscheint folgende Maske:

| 🕞 🎉 https://bildung-ihk-emden.de:9443/tibrosBB/projektEmailsSave.jsp — 🔎 ~ 🗎 🖒 🚺 TES | iT IHK Emden ×                             |                |            | <b>n</b> ★ ⊅ |
|--------------------------------------------------------------------------------------|--------------------------------------------|----------------|------------|--------------|
| 📞 04921 / 8901-0                                                                     |                                            |                | KONTAKT    |              |
| <b>IHK</b> für Ostfriesla                                                            | and und Papenburg                          | Über un        | s • Presse |              |
|                                                                                      |                                            |                | ଓ ?        |              |
| Start > Ausbildung > Auszubildende                                                   | <ul> <li>Projektarbeiten</li> </ul>        |                |            |              |
| Projektarbeiten                                                                      | Projektarbeiten                            |                |            |              |
| Meine Projektarbeiten<br>Anträge                                                     | Ihre Daten wurden erfolgreich gespeichert. |                |            |              |
| E-Mail-Adresse                                                                       |                                            |                |            |              |
| Antragsinfo                                                                          | Zurück                                     |                |            |              |
| Antrag                                                                               |                                            |                |            |              |
| Dokumentation/Report                                                                 |                                            |                |            |              |
|                                                                                      |                                            |                |            |              |
|                                                                                      |                                            |                |            |              |
|                                                                                      |                                            |                |            |              |
| Standortpolitik                                                                      | Über uns                                   | 04921 / 8901-0 |            |              |
| Existenzgründung und                                                                 | Veranstaltungen und Seminare               | <u> </u>       |            |              |
|                                                                                      |                                            |                |            |              |
|                                                                                      |                                            |                |            |              |

6. Sie erhalten eine E-Mail (1) mit einem Link, der von Ihnen bestätigt werden muss. Damit ist sichergestellt, dass die richtige E-Mail Adresse für die weitere Abwicklung hinterlegt ist.

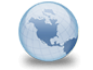

IHK für Ostfriesland und Papenburg. Projektantrag. ausbildung An: sabine.frenzel

Sehr geehrte Frau Azubi, Sie haben Ihre Prüflings E-Mail-Adresse für den Online-Zugang hinterlegt, bzw. geändert, bitte bestätigen Sie dieses über folgenden Link: https://bildung-ihk-emden.de:9443/tibrosBB/azubiChangeEmail.jsp?azubinr=0000561951&token=kf53XGfKng Wenn Sie diesen Link bestätigt haben, kann der Antrag eingegeben werden. Mit freundlichen Grüßen Industrie- und Handelskammer für Ostfriesland und Papenburg Ringstraße 4, 26721 Emden

#### 7. Wenn Sie den Link bestätigt haben, öffnet sich folgendes Fenster:

| < 🕞 🗰 https://bildung-ihk-emden.de:9443/tibrosBB/azubiChangeEmail.jsj | :p?azubinr=0000554 🔎 👻 🖴 😋 💋 Aus- und 1 | Weiterbildung - IHK 🙀 TEST IHK Emden | TEST IHK Emden              | ×               | n ★ ¤                                             |
|-----------------------------------------------------------------------|-----------------------------------------|--------------------------------------|-----------------------------|-----------------|---------------------------------------------------|
| Datei Bearbeiten Ansicht Eavoriten Extras 2                           |                                         |                                      |                             |                 |                                                   |
| 🏤 💪 maps - Google-Suche 🗿 Web Slice-Katalog 👻 👰 Vorgeschlagene Sites  | <b>-</b>                                |                                      |                             |                 | 🏠 👻 🖾 👻 🖃 🖶 👻 Sejte 👻 Sigherheit 👻 Extras 👻 🛞 🛩 🎽 |
|                                                                       | 04921 / 8901-0                          |                                      |                             | KONTA           | кт 🦰                                              |
|                                                                       |                                         |                                      |                             | Ober une - Dree |                                                   |
|                                                                       |                                         |                                      |                             | ober uns • Pres | se                                                |
|                                                                       | THK für Östfriesl                       | and und Papenburg                    |                             |                 |                                                   |
|                                                                       |                                         |                                      |                             |                 |                                                   |
|                                                                       | Brofil                                  |                                      |                             | ds l            | 2                                                 |
|                                                                       | FIOTI                                   |                                      |                             |                 |                                                   |
|                                                                       | Start 🕨 Ausbildung 🕨 Auszubildende      | e 🕨 E-Mail-Änderung                  |                             |                 |                                                   |
|                                                                       |                                         |                                      |                             |                 |                                                   |
|                                                                       |                                         |                                      |                             |                 |                                                   |
|                                                                       |                                         | E-Mail-Adres                         | se andern                   |                 |                                                   |
|                                                                       |                                         |                                      |                             |                 |                                                   |
|                                                                       |                                         | Verifizierung der E-Mail-A           | dresse                      |                 |                                                   |
|                                                                       |                                         |                                      |                             |                 |                                                   |
|                                                                       |                                         | Vielen Dank, Ihre E-Mail-Adresse     | wurde erfolgreich geändert. |                 |                                                   |
|                                                                       |                                         |                                      | 0 0                         |                 |                                                   |
|                                                                       |                                         |                                      |                             |                 |                                                   |
|                                                                       |                                         |                                      |                             | 01              |                                                   |
|                                                                       |                                         |                                      |                             | ÖK              |                                                   |
|                                                                       |                                         |                                      |                             |                 |                                                   |
|                                                                       |                                         |                                      |                             |                 |                                                   |
|                                                                       |                                         |                                      |                             |                 |                                                   |
|                                                                       |                                         |                                      |                             |                 |                                                   |
|                                                                       |                                         |                                      |                             |                 |                                                   |
|                                                                       |                                         |                                      |                             |                 |                                                   |
|                                                                       |                                         |                                      |                             |                 |                                                   |
|                                                                       |                                         |                                      |                             |                 |                                                   |
|                                                                       |                                         |                                      |                             |                 |                                                   |
|                                                                       |                                         |                                      |                             |                 |                                                   |
|                                                                       |                                         | 01                                   | ~                           |                 | ~                                                 |
|                                                                       | STandortholitik                         | liner line                           | 0 ~                         | 004 ( 0004 0    | 10036 ¥                                           |

8. Danach über den Button "Meine Projektarbeiten Anträge" auf den Link (befindet sich hinter der Bezeichnung Projekt: ) gehen.

| für Ostfri                       | esland und Papenbur                    | g                                       |                  | ber uns • Presse |
|----------------------------------|----------------------------------------|-----------------------------------------|------------------|------------------|
|                                  |                                        |                                         |                  | ሪ ?              |
| Start • Ausbildung • Auszubild   | lende 🔸 Projektarbeiten                |                                         |                  |                  |
| Projektarbeiten                  | Projekta                               | rbeiten                                 |                  |                  |
| Meine Projektarbeiten<br>Anträge | Auszubildende/-                        | r: !                                    |                  |                  |
|                                  | Anschrift:                             |                                         |                  |                  |
|                                  | Ausbildungsberuf:                      | Kauffrau für Büromanagement             |                  |                  |
|                                  | Ausbildungsbeginn:<br>Ausbildungsende: | 15.01.2017<br>30.07.2019                |                  |                  |
|                                  | Anträge                                |                                         |                  |                  |
|                                  | Prüfungstermin:                        | Winter 2018/2019                        |                  |                  |
|                                  | Projekt:                               | 7421-Fachaufg.Wahlqual, Abschlussprüfun | ig (Vorschlag 1) |                  |
|                                  | Status:                                | in Bearbeitung.                         | -                |                  |
|                                  | Ausblider/-in:                         | doertne.brants@emden.ink.de             |                  |                  |
|                                  | Prüfungstermin:                        | Winter 2018/2019                        |                  |                  |
|                                  | Projekt:                               | 7421-Fachaufg.Wahlqual, Abschlussprüfun | g (Vorschlag 2)  |                  |
|                                  | Status:                                | in Bearbeitung.                         | 1                |                  |
|                                  | Ausbrider/-in:                         | uber me.brants@emden.mk.ue              |                  |                  |

9. Anschließend "Meine Projektarbeit Anträge" anklicken. Dann öffnet sich das Schema zum Eingeben der Reporte.

Über die Schaltfläche "Durchsuchen" wählen Sie den ersten Report als PDF-Datei aus und klicken auf "Bereitstellen" um diesen zu speichern. Dann den zweiten Report als PDF-Datei einstellen. Wichtig! Das Deckblatt mit Ihrer persönlichen Erklärung muss als erstes Blatt zusammen mit der Dokumentation hochgeladen werden. Das Deckblatt ist auf der Internetseite unter <u>http://www.ihk-emden.de/</u> Dokumentennummer 9089 unter "Deckblatt Reporte" hinterlegt.

| <b>JIHK</b> für O           | stfriesland und Papenburg                                                         | Über uns |
|-----------------------------|-----------------------------------------------------------------------------------|----------|
| tart • Ausbildung • Au      | szubildende • Projektarbeiten                                                     |          |
| Datei(en)<br>bereitstellen  | Datei(en) Datei(en) Bestätigung<br>überprüfen an IHK senden                       |          |
| Projekta                    | arbeiten                                                                          |          |
| Projektinformat             | ion                                                                               |          |
| Auszubildende/-r:           |                                                                                   |          |
| Azubi-Nr.:                  |                                                                                   |          |
| Prüfling-Nr.:               |                                                                                   |          |
| Ausbildungsberuf:           | Kaufmann für Büromanagemen                                                        |          |
| Fach:                       | 7421 - Fachaufg.Wahlqual                                                          |          |
| Prüfungsart:                | 50 - Abschlussprüfung                                                             |          |
| Prüfungstermin:             | Winter 2018/2019                                                                  |          |
| Vorschlag:                  | 1                                                                                 |          |
| Thema:                      |                                                                                   |          |
| Status:                     | Genehmigt/Warten                                                                  |          |
| Doku/Report:                | 28.11.2018 10:00 Uhr                                                              |          |
| Form der<br>Dokumentation:  | Form der Dokumentation/des Reports.omme als opioau. Erlaubte<br>Dateiformate: PDF |          |
| Ihre Dokumentatio           | on/Report bereitstellen                                                           |          |
| Bitte die Dateien (max. 5,0 | 10 MB) auswählen und hochladen.Nur eine PDF-Datei kann hochgeladen werden.        |          |

| Teil 1 |             |               |         |
|--------|-------------|---------------|---------|
|        | Durchsuchen | Bereitstellen | •       |
|        |             |               |         |
| Teil 2 |             |               |         |
|        | Durchsuchen | Bereitstellen | <b></b> |
|        |             |               |         |

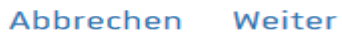

10. Wenn das Projekt abgeschlossen ist, müssen Sie Ihre Azubi-PIN eingegeben und den Antrag versenden.

| • Ausbildung • Ausbi                                                                                                    | lder                                                                                                    |                                                                                                    |                                                                                                    |
|----------------------------------------------------------------------------------------------------|----------------------------------------------------------------------------------------------------|----------------------------------------------------------------------------------------------------|----------------------------------------------------------------------------------------------------|
| Datei(en)<br>bereitstellen                                                                                                    | Datei(en)<br>überprüfen                                                                                                    | Datei(en)<br>an IHK senden                                                                                                    | Bestätigung                                                                                                    |
| TUJERLA                                                                                                    | rbeiten                                                                                                    |                                                                                                    |                                                                                                    |
| ICh erkläre hiermit ef<br>port / das Konzept sov<br>regeschriebenen Zeit –                                                                                                    | eport senden<br>renwörtlich , dass ich da<br>vie - sofern laut Verordnu<br>nhaltlich selbstständig i                                                                                                    | as betriebliche Projekt/ d<br>ing vorgesehen - die Dok<br>und ohne fremde Hilfe an                                                                                                    | ie betriebliche Aufgabe/ der<br>umentation in der<br>gefertiet habe. Ich bestätige                                                                                                    |
| Ich erkläre hiermit ef<br>port / das Konzept sov<br>rgeschriebenen Zelt –<br>ss die Dokumentation,<br>rgelegt wurde. Alle Ste<br>irden unter Angabe de<br>d Datensammlungen)                                                                                     | rpert senden<br>renwörtlich , dass ich da<br>vie - sofern laut Verordnu<br>inhaltlich selbstständig u<br>/ der Report / das Konzeg<br>ilen, die dem Wortlaut of<br>r Quellen (einschließlich<br>und nach den üblichen R                                                                                        | as betriebliche Projekt/ d<br>ung vorgesehen - die Dok<br>und ohne fremde Hilfe an<br>pt bei keiner anderen Prü<br>der dem Sinne nach and<br>des World Wide Web und<br>Regeln des wissenschaftli                                                                                    | ie betriebliche Aufgabe/ der<br>umentation in der<br>gefertigt habe. Ich bestätige<br>fung – auch nicht in Teilen –<br>eren Texten entnommen sin<br>1 anderer elektronischer Tex<br>chen Zitierens nachgewiese                                                                               |
| Ich erkläre hiermit er<br>port / das Konzept sow<br>rgeschriebenen Zeit –<br>ss die Dokumentation,<br>rgelegt wurde. Alle Ste<br>urden unter Angabe de<br>d Datensammlungen)<br>es gilt auch für Zeichnu<br>eiteren erkläre ich, das<br>thalten sind. Mir ist be | eport senden<br>renwörtlich , dass ich da<br>vie - sofern laut Verordnu<br>inhaltlich selbstständig u<br>/ der Report / das Konzep<br>/len, die dem Wortlaut or<br>r Quellen (einschließlich<br>und nach den üblichen R<br>ingen, bildliche Darstellu<br>s keine schutzwürdigen I<br>swusst, dass wahrheitswic | as betriebliche Projekt/ d<br>ung vorgesehen - die Dok<br>und ohne fremde Hilfe an<br>ot bei keiner anderen Prü<br>der dem Sinne nach and<br>des World Wide Web und<br>Regeln des wissenschaftli<br>ungen, Skizzen, Tabellen<br>Betriebs- und Kundendat<br>drige Angaben als Täusch | ie betriebliche Aufgabe/ der<br>umentation in der<br>gefertigt habe. Ich bestätige<br>fung – auch nicht in Teilen -<br>eren Texten entnommen sin<br>I anderer elektronischer Tex<br>chen Zitierens nachgewiese<br>und dergleichen. Des<br>en bzw. Daten Dritter<br>nungshandlung im Sinne de |

|         | <br> | I |
|---------|------|---|
| PIN     |      |   |
| PIN (*) |      |   |

Abbrechen Zurück Senden

Um fehlerhaft abgesendete Reporte zu vermeiden, werden Sie zur Sicherheit gebeten, das Dokument zu prüfen.

Nun erscheint folgende Maske:

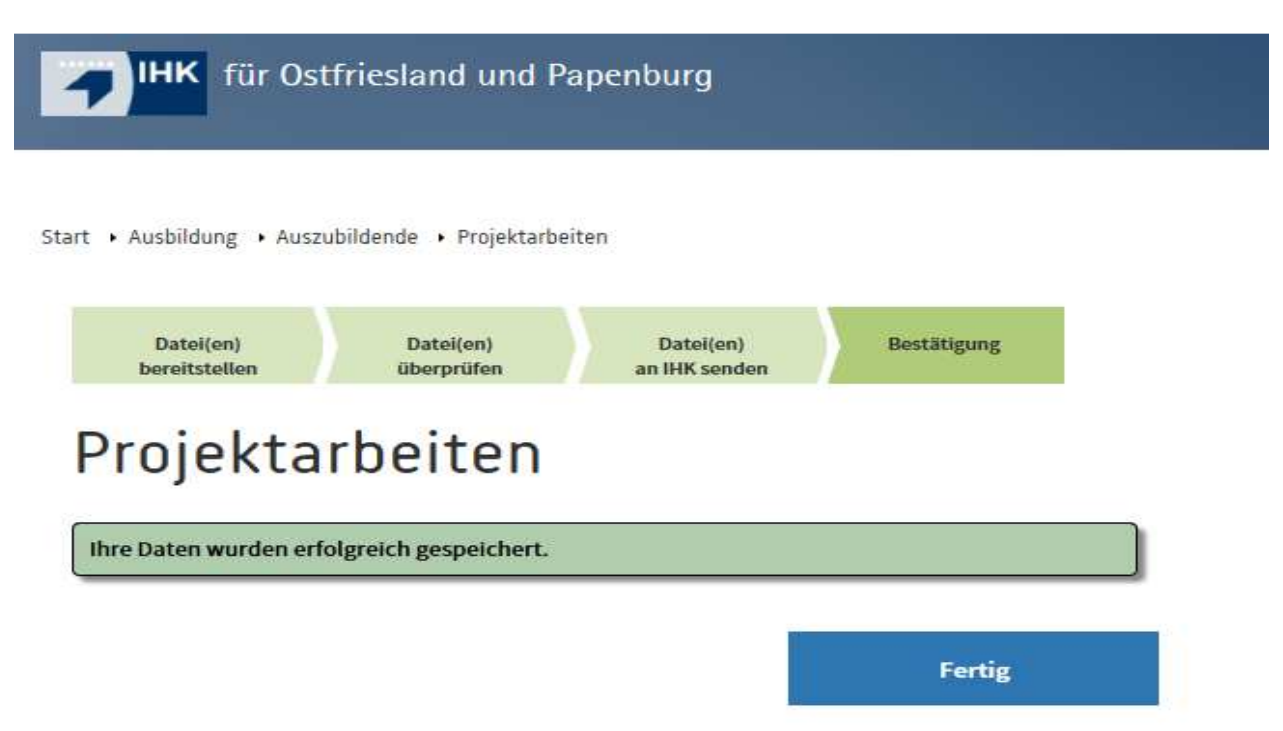

# 11. Sie erhalten daraufhin folgende Mail (2):

| en IBM Lotus Notes IHK für Ostfriesland und Papenburg. Projektantrag. Haas, Paulo (Azubi-Ident: 0000557388 Abschlussprüfung ) Beruf: Elektroniker für                                                                                                    |                                                                                                    |
|----------------------------------------------------------------------------------------------------|----------------------------------------------------------------------------------------------------|
| Datei Bearbeiten Ansicht Erstellen Aktionen Iext Werkzeuge Fenster Hilfe                                                                                                    |                                                                                                    |
| 🗓 😤 Startseite 🛪 🖻 Maike Luebben - Mail 🗴 🏟 > Persönliche Erklärung pdf 🗴 🏧 Ausbildung - PAO 🗴 📑 Alide Wendeling - Mail 🗴 👘 IHK für Ostfriesland und Papenburg 🗴                                                                                                    |                                                                                                    |
| 🔏 🖞 😰 🗟    Vorgabe feste Breite 💦 🔹 👔 👔 👘 🖽 🗄 🗮 🗄 🗮 🗮 🗮 🗮 🗰 🖉 🖗 🆓 🎎 ጦ                                                                                                    | 📲 💽 🕶 Gesamte Mail suchen 🔍                                                                                                    |
| Adresse V 10 20 C                                                                                                    |                                                                                                    |
| Deichern und ablegen Celeichern und schließen 🦻 🗸 dezeigen 🛪 📅ehr 🗸                                                                                                    | Sametime-Kontakte                                                                                                    |
| An: maike.luebben@emden.ihk.de,                                                                                                    | Verfügbar      Verfügbar      V |
|                                                                                                    |                                                                                                    |
| Blindkopie:                                                                                                    | Namen zum Suchen eingeben                                                                                                    |
| Betreffi IHK für Ostfriesland und Papenburg, Projektantrag Muster Mustermann (Azubi-Ident: 0000000000 Abschlussprüfung) Beruf: Elektroniker für Automatisierungstechnik                                                                                                    | General Inkemb Alle Mitarbeiter (38)                                                                                                    |
|                                                                                                    |                                                                                                    |
| Sehr geehrter Herr Mustermann,                                                                                                    |                                                                                                    |
| Ihr Antrag zur/m betrieblichen Projektarbeit/Fachaufgabe/Arbeitsauftrag wurde an Ihre/n Ausbilder/in mit der Bitte um Bestätigung gesendet. Über die weitere Bearbeitung werden Sie per Mail informiert.                                                                                               |                                                                                                    |
| Sollte die E-Mail Ihre/n Ausbilder/in nicht erreichen, prüfen Sie bitte unter dem Menüpunkt "E-Mail-Adresse" die dort hinterlegte E-Mail-Adresse und<br>korrigieren Sie diese. Nach dem Speichern der korrigierten E-Mail-Adresse wird die Nachricht an Ihren Ausbilder automatisch nochmals versandt. |                                                                                                    |
|                                                                                                    |                                                                                                    |
| Mit freundlichen Grüßen                                                                                                    |                                                                                                    |
| im Auftrag                                                                                                    |                                                                                                    |
| Alide Wendeling<br>Tel. 04921 / 8901-43   Fax 04921 / 8901-9243                                                                                                    |                                                                                                    |
| E-Mail: alide.wendeling@emden.ihk.de                                                                                                    | · · · · · · · · · · · · · · · · · · ·                                                                                                    |
| Industrie- und Handelskammer für Ostfriesland und Fapenburg                                                                                                    |                                                                                                    |
| Ringstraße 4, 26721 Emden                                                                                                    |                                                                                                    |
|                                                                                                    |                                                                                                    |
|                                                                                                    |                                                                                                    |
|                                                                                                    |                                                                                                    |
|                                                                                                    |                                                                                                    |
|                                                                                                    |                                                                                                    |
|                                                                                                    |                                                                                                    |
|                                                                                                    |                                                                                                    |
|                                                                                                    |                                                                                                    |
|                                                                                                    | Tag auf einen Blick                                                                                                    |
| J.                                                                                                    | Bire (Network)                                                                                                    |

| 😡 IBN    | Lotus Notes IHK für Ostfriesland und Papenburg. Projektantrag. Fischer, Timo (Azubi-Ident: 0000554785 Abschlussprüfung ) Beruf: Elektroniker f                                               |                                      | - 0 ×             |
|----------|----------------------------------------------------------------------------------------------------|--------------------------------------|-------------------|
| Datei    | Bearbeiten Ansicht Erstellen Aktionen Text Werkzeuge Eenster Hilfe                                                                                                    |                                      |                   |
| 0        | 😭 Startseite 🗴 📑 Maike Luebben - Mail 🗴 🏟 > Persönliche Erklärung pdf 🗴 🌺 Ausbildung - PAO 🗴 📑 Alide Wendeling - Mail 🗴 😭 HK für Östfriesland und Papenburg 🗴                                |                                      |                   |
| 1 26     | - 🗈 🖼 🛙 Vorgabe feste Breite 🔹 🔹 👔 🖈 🖌 🖉 👘 🎼 🗄 🇮 🗮 🗮 🗮 🗮 🗮 🗮 🖉 🎋 🦓 👘                                                                                                    | I 📑 🔹 Gesamt                         | e Mail suchen 🔍   |
| Adre     | sse 🔹 👻 🕴 🥸 🤕                                                                                                    |                                      |                   |
| 00       | Leichern und ablegen Zeichern und schließen 3 Azeigen - Eshr -                                                                                                    | Sametime-Kontakte                    | *=                |
| Em I     | An- alide wendeling@emden.ihk.de.                                                                                                    | 😑 Verfügbar 👻 🗍 🗍 Unbenannter Stande | ort               |
| Ø.       | Kopie                                                                                                    |                                      |                   |
| 101      | Blindkopie                                                                                                    | 🔍 Namen zum Suchen eingeben          |                   |
| 6        | Betreff [HK für Ostfrieeland und Papenburg, Projektantrag, Muster Mustermann (zubi-Ident: 000000000 Abschlussprüfung ) Beruf: Elektroniker für Automatisierungstechnik                       | Bill IHKEMD Alle Mitarbeiter (38)    |                   |
| C.S.     | Von: Saide wendeling@emaen.ink.as - Donnerstag 15.02.20 is 12.03                                                                                                    | -                                    |                   |
|          | Sehr geehrte Damen und Herren,                                                                                                    |                                      |                   |
| 67       | Ihr/g Auszubildende/g Muster Mustermann (Azubi-Ident: 000000000) hat den Antrag zur/m betrieblichen Projektarbeit/Fachaufgabe/Arbeitsauftrag online                                          |                                      |                   |
|          | gestellt. Bitte überprüfen Sie den Antrag und bestätigen Sie diesen mit Ihrer Fin bis spätestens zum 28.02.2018 10:00 Uhr. Die Fin zur Bestätigung wurde<br>per Fost an Ihre Finma gesendet. |                                      |                   |
|          | Hier können Sie den Antrag angeben:                                                                                                    |                                      |                   |
| EE       | https://bildung-ibk-emden.dg:9443/ribrosBB/projektAusblogin.jsp?azubi=00000000061fdnz=xxxxxxxxxx                                                                                             |                                      |                   |
| 57       |                                                                                                    |                                      |                   |
| 11       | Mit freundlichen Grüßen                                                                                                    |                                      |                   |
|          | im Auftrag                                                                                                    |                                      |                   |
| 9        | Alide Wendeling                                                                                                    | 1                                    |                   |
| <b>F</b> | E-Mail: alde.wendeling@emben.ikk.de                                                                                                    | 1                                    |                   |
|          | Industrie- und Handelskammer für Ostfriesland und Rapenburg                                                                                                    | 1                                    |                   |
|          | Ringstraße 4. 26721 Emden                                                                                                    |                                      |                   |
|          | -                                                                                                    |                                      |                   |
|          |                                                                                                    |                                      |                   |
|          |                                                                                                    |                                      |                   |
| <u>ن</u> |                                                                                                    |                                      |                   |
|          |                                                                                                    |                                      |                   |
| _        |                                                                                                    |                                      |                   |
| 1        |                                                                                                    |                                      |                   |
|          |                                                                                                    |                                      |                   |
|          |                                                                                                    |                                      |                   |
|          |                                                                                                    |                                      |                   |
|          |                                                                                                    | No. Feeds                            | *=                |
|          | 1                                                                                                    | Tag auf einen Blick                  | *=                |
|          |                                                                                                    | • 💷 🖉                                | Büro (Netzwerk) + |

12. Ihr Projektbetreuer/Ausbilder erhält folgende Mail (3):

13. Ihr Projektbetreuer/Ausbilder **muss über den Link(!!)** mit seiner PIN bestätigen, dass er diese Mail erhalten hat. Nur so kann er sich einloggen, um dann den Antrag zu bestätigen. Folgende Maske erscheint:

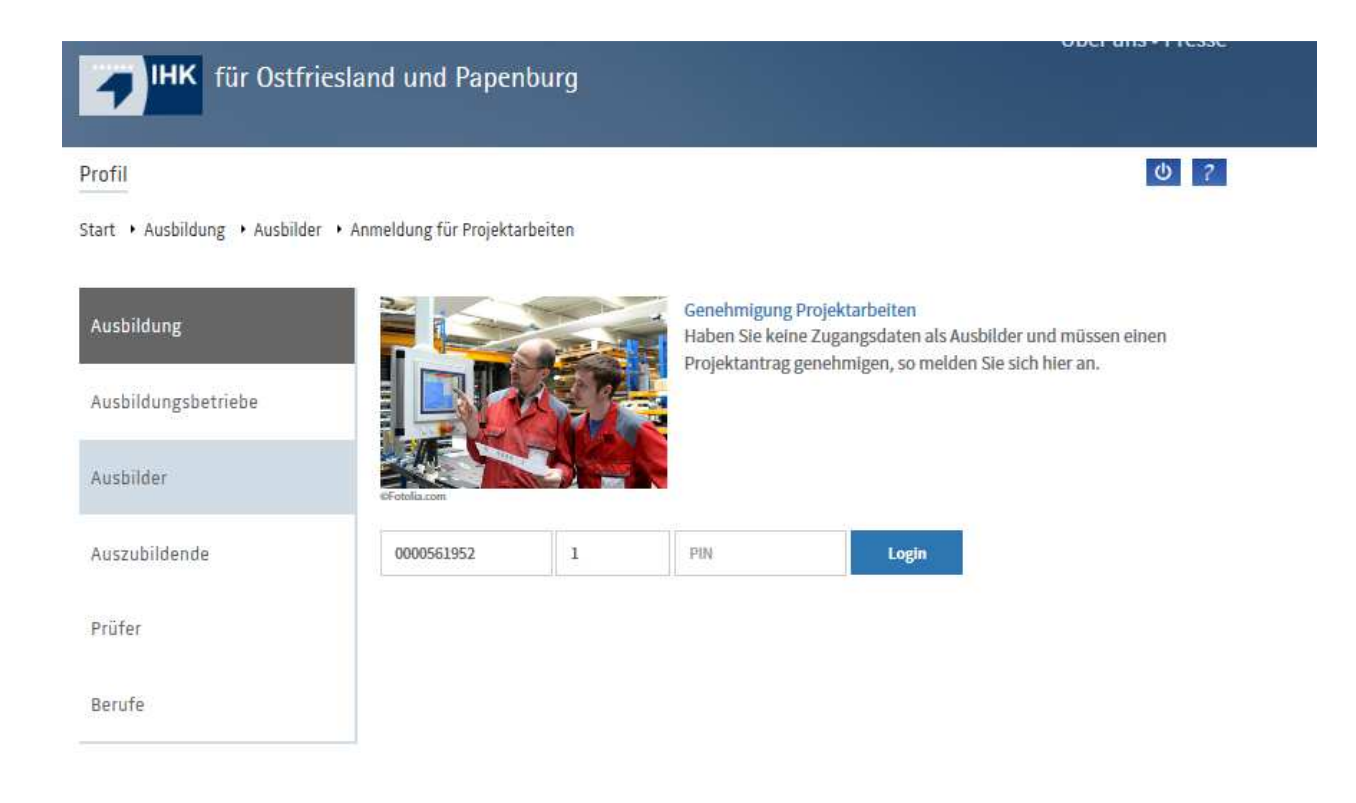

# 14. Danach erhält Ihr Projektbetreuer/Ausbilder diese Mail (4):

| BM Lotus Notes IHK für Ostfriesland und Papenburg. Projektantrag. Wiards, Renko (Azubi-Ident: 0000554466 Abschlussprüfung ) Beruf: Elektroniker f |                                       |
|----------------------------------------------------------------------------------------------------|---------------------------------------|
| <u>D</u> atei Bearbeiten Ansicht Erstellen A <u>k</u> tionen <u>T</u> ext <u>W</u> erkzeuge <u>F</u> enster <u>H</u> ilfe                         |                                       |
| 😧 😤 Startseite × 🖪 Maike Luebben - Mail × 🙆 IHK für Ostfriesland und Papenburg ×                                                                  |                                       |
| 😹 🖸 🔯 🛙 Vorgabe feste Breite 🔹 🔹 👔 🖌 🖉 💱 🗄 🗄 🗄 🗮 🖉 🖉 🖓 🗱 🗮 🖉 🖗 🖓 🧩 🛱                                                                              | 🛛 🚺 🐨 Gesamte Mail suchen 🔍           |
| Adresse 🔹 🗐 🔕 🧭                                                                                                    |                                       |
| <pre></pre>                                                                                                    | Sametime-Kontakte                     |
|                                                                                                    |                                       |
|                                                                                                    |                                       |
|                                                                                                    | Feeds *=                              |
|                                                                                                    | Tag auf einen Blick                   |
|                                                                                                    | <ul> <li>Büro (Netzwerk) •</li> </ul> |

### 15. Sie erhalten folgende Mail (5):

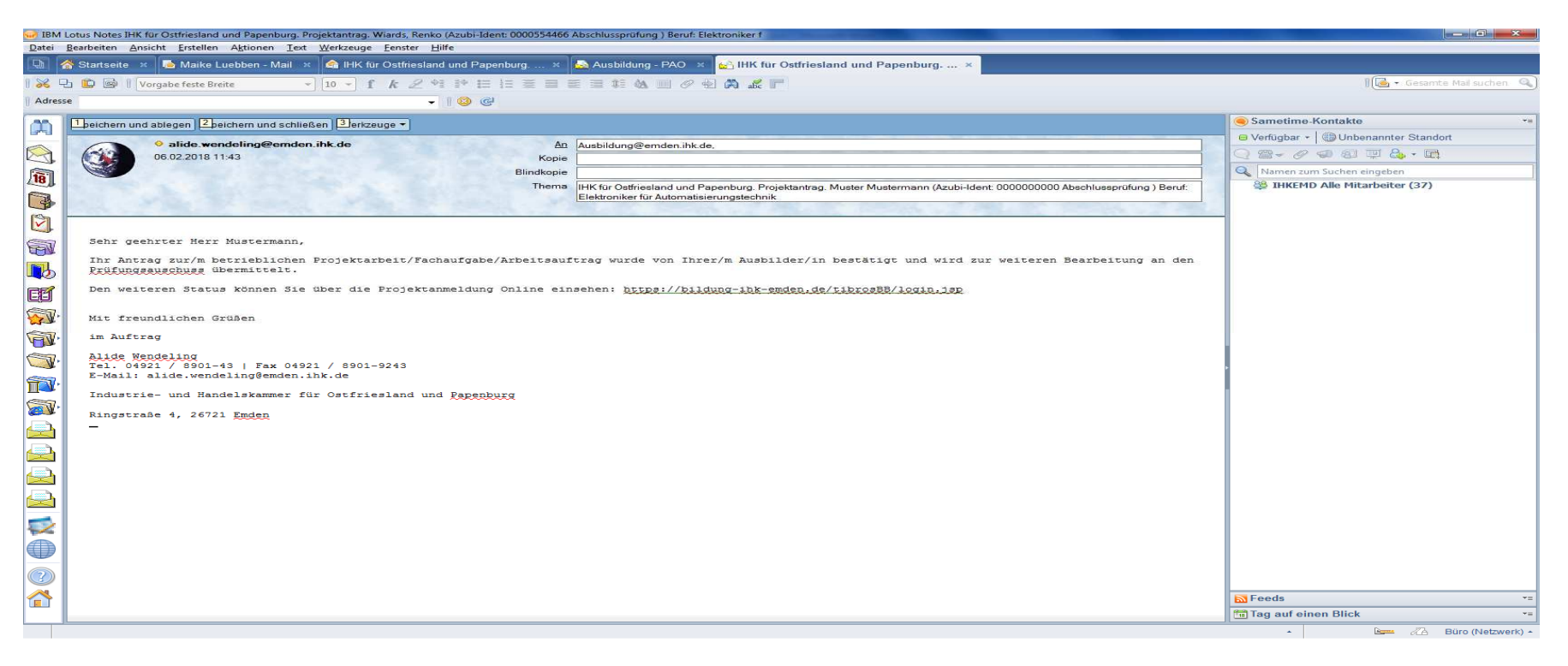

Der Prüfer steht während des Antrags- und Genehmigungsverfahrens in ständigem Online-Dialog mit Prüfungsteilnehmern und IHK-Sachbearbeiterinnen.

#### Was ist bei Problemen zu tun?

Die IHK-Sachbearbeiterinnen sind telefonisch für Sie zu erreichen und helfen Ihnen gern weiter.

\*Aus Gründen der besseren Lesbarkeit haben wir uns in den meisten Fällen für die männliche Schreibweise entschieden. Sie bezieht die weibliche stets mit ein.